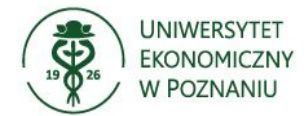

# USOS – Archiwum Prac Dyplomowych (APD)

## Instrukcja dla studentów

Archiwum Prac Dyplomowych (APD) to aplikacja systemu USOS wspomagająca obsługę procesu związanego ze złożeniem, kontrolą antyplagiatową, recenzją i archiwizacją pracy dyplomowej oraz przygotowaniem i przeprowadzeniem egzaminu dyplomowego.

| etap w APD                             | rola                                        | czynność                                                                                                    |
|----------------------------------------|---------------------------------------------|----------------------------------------------------------------------------------------------------|
| etap poza APD                          | BOS, DWZZ                                   | Wprowadzenie do USOSadm tytułu pracy i danych promotora.                                                                                                    |
| Etap 1<br>"Wpisywanie danych pracy"    | Student                                     | Wprowadzenie danych o pracy:<br>– język pracy,<br>– temat w języku obcym,<br>– streszczenie,<br>– słowa kluczowe.                                                        |
| Etap 2<br>"Przesyłanie plików z pracą" | Student                                     | Wgranie wersji elektronicznej pracy wraz<br>z załącznikami, jeśli praca je przewiduje<br>(jeden plik).                                                                   |
| Etap 3                                 | Promotor                                    | Akceptacja danych i treści pracy lub<br>przekazanie do poprawy (powrót do Etapu 1<br>lub 2).                                                                             |
|                                        | Promotor                                    | Kontrola antyplagiatowa (wynik pozytywny –<br>zatwierdzenie pracy, wynik negatywny –<br>powrót do Etapu 1 lub 2).                                                        |
| Etap 4                                 | Student                                     | Pobranie i wydruk z systemu pracy<br>dyplomowej oraz przekazanie wersji<br>papierowej do BOS, DWZZ (wersja<br>papierowa obowiązuje dla absolwentów<br>z roku 2020/2021). |
| "wpisywanie opinii                     | Promotor                                    | Powołanie recenzenta, wystawienie opinii (recenzji).                                                                                                    |
|                                        | Dyrektor<br>studiów                         | Akceptacja recenzenta.                                                                                                    |
| Etap 5<br>"Wystawianie recenzji"       | Recenzent                                   | Wystawienie recenzji.                                                                                                    |
| etap poza APD                          | BOS, DWZZ                                   | Sprawdzenie dokumentów, numerów<br>kontrolnych pracy. Uzupełnienie danych<br>koniecznych do przeprowadzenia egzaminu<br>dyplomowego.<br>Wydruk karty pracy.              |
| Etap 6<br>"Praca gotowa do obrony"     | Przewodniczący<br>komisji<br>egzaminacyjnej | Uzupełnienie danych z przebiegu egzaminu dyplomowego.                                                                                                    |
| etap poza APD                          | BOS, DWZZ                                   | Wydruki dokumentów po obronie.                                                                                                    |

## Schemat obiegu pracy dyplomowej w APD

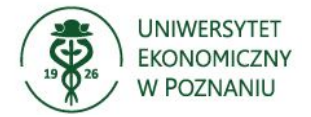

## 1. Logowanie do APD

Dostęp do systemu APD możliwy jest po adresem: <u>https://apd.ue.poznan.pl/</u> oraz na stronie internetowej uczelni w zakładce Studenci/Archiwum Prac Dyplomowych (APD). Po wybraniu <sup>zaloguj się</sup> (prawy górny róg strony) należy podać Identyfikator (NIU/UID) i hasło (hasło takie jak do USOSweb), a następnie wybrać opcję <sup>ZALOGUJ</sup>.

#### 2. Lista prac i zadań

Po zalogowaniu do systemu APD, widoczna jest zakładka **MOJE PRACE**, w której po lewej stronie znajdują się informacje o pracy dyplomowej, a po prawej zadania do wykonania "Moje prace i zadania".

#### Moje prace i zadania

| Ta strona zawiera podgląd czekających na Ciebie zad<br>egzaminów i propozycji tematów prac dyplomowych.<br>zależności od Twojej roli i rodzaju czynności do wyko | lań, Twoich prac, nadchodzących<br>Zadania i prace pogrupowane są w<br>nania.<br>Więcej ✔ |
|----------------------------------------------------------------------------------------------------|-------------------------------------------------------------------------------------------|
| Moja strona w katalogu  Prace dyplomowe                                                                                                    | Zadania                                                                                   |
| Autor                                                                                                    | Uzupełnij informacje o pracy                                                              |

Na stronie dotyczącej pracy dyplomowej będzie widoczny pasek postępu procesu, na którym widoczne będą kolejne etapy, na których znajduje się praca dyplomowa. Do każdego etapu przyporządkowana jest osoba, która na danym etapie musi wykonać wskazane działania.

| 1 | <br>Autor pracy<br>Wpisywanie danych pracy |   | 2345                                     |
|---|--------------------------------------------|---|------------------------------------------|
|   |                                            | 0 | Przekaż do zatwierdzenia przez promotora |

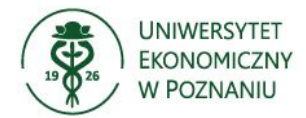

## 3. Wpisywanie danych pracy

Pierwszym etapem dodania pracy dyplomowej w systemie APD jest uzupełnienie

informacji o pracy po kliknięciu

Uzupełnij informacje o pracy

W zakładce należy:

- 1) wybrać język, w jakim napisana jest praca,
- 2) skorygować tytuł pracy dyplomowej, jeśli uległ zmianie,
- jeśli praca napisana jest w języku polskim, należy wprowadzić tytuł pracy w języku angielskim,
- 4) wpisać streszczenie,

#### Uwaga!

Podanie streszczenia jest niezbędne do umieszczenia pracy dyplomowej w systemie APD. Zaleca się wpisanie w tej zakładce krótkiego opisu tematyki pracy (może to być fragment wstępu do pracy dyplomowej).

Streszczenie pracy będzie widoczne w publicznym katalogu prac dyplomowych, dostępnym dla wszystkich korzystających z APD (zakładka KATALOG) – jego treść powinna być uzgodniona z promotorem pracy.

|            |         | Archiwum Prac Dyplomowych |
|------------|---------|---------------------------|
| INFORMACJE | KATALOG |                           |
|            |         |                           |

- wpisać słowa kluczowe należy podać minimum trzy słowa kluczowe określające tematykę pracy dyplomowej; słowa kluczowe powinny być uzgodnione z promotorem pracy,
- 6) zatwierdzić oświadczenie o samodzielnym przygotowaniu pracy.

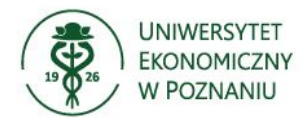

| nformacje o pracy                                           | Pliki                                | Antyplagiat                            | Recenzenci                            | Recenzje                        | Egzamin                       | Historia zmian                              |                       |
|-------------------------------------------------------------|--------------------------------------|----------------------------------------|---------------------------------------|---------------------------------|-------------------------------|---------------------------------------------|-----------------------|
|                                                             |                                      |                                        |                                       |                                 |                               | Zapisz                                      | z dane pracy          |
| Język pracy:                                                |                                      | język pols                             | ki [PL] 🛛 🗸 🛈                         |                                 |                               |                                             |                       |
|                                                             |                                      | Wykor:                                 | zystanie                              |                                 |                               |                                             |                       |
| Tytuł:                                                      |                                      | NK                                     |                                       |                                 |                               |                                             |                       |
|                                                             |                                      | Limit 10                               |                                       | 9 zneków                        |                               |                                             |                       |
|                                                             |                                      |                                        |                                       | ĺ                               | Ð                             |                                             |                       |
| Autor:                                                      |                                      | Data egzami                            | inu dyplomowego: 13                   | maja 2021                       |                               |                                             |                       |
|                                                             |                                      | Numer dyplo                            | omu: 1                                |                                 |                               |                                             |                       |
| Promotor pracy:                                             |                                      | prof. dr hab                           | ).                                    | •                               |                               |                                             |                       |
| Seminarium:                                                 |                                      | Seminariun                             | n magisterskie                        |                                 |                               |                                             |                       |
| Jednostka organiz                                           | acyjna:                              | Uniwersyte                             | t Ekonomiczny w                       | Poznaniu                        |                               |                                             |                       |
|                                                             |                                      |                                        |                                       |                                 |                               |                                             | c                     |
|                                                             |                                      |                                        |                                       |                                 |                               |                                             |                       |
|                                                             |                                      |                                        |                                       |                                 |                               |                                             | ~                     |
| 0                                                           |                                      | Limit 40                               | 00 worowadzono 2                      | 339 znaków                      |                               |                                             | .::                   |
| Streszczenie:                                               |                                      | ₩                                      |                                       |                                 |                               |                                             |                       |
|                                                             |                                      |                                        |                                       |                                 |                               |                                             |                       |
|                                                             |                                      |                                        |                                       |                                 |                               |                                             |                       |
|                                                             |                                      | Limit 40                               |                                       |                                 |                               |                                             |                       |
|                                                             |                                      |                                        | UU WDrowadzono U                      | ZDAKOW                          |                               |                                             |                       |
|                                                             |                                      | ľ                                      |                                       |                                 |                               |                                             |                       |
|                                                             |                                      |                                        |                                       |                                 |                               |                                             |                       |
|                                                             |                                      |                                        |                                       |                                 |                               |                                             |                       |
| Słowa kluczowe:                                             |                                      | Limit 10                               | 00 wprowadzono 5                      | 1 znaków                        |                               |                                             |                       |
|                                                             |                                      | XK                                     |                                       |                                 |                               |                                             |                       |
|                                                             |                                      |                                        |                                       |                                 |                               |                                             |                       |
|                                                             |                                      |                                        |                                       |                                 |                               |                                             |                       |
|                                                             |                                      | Limit 10                               | 00, wprowadzono 0                     | znaków                          |                               |                                             | .:                    |
|                                                             |                                      |                                        |                                       |                                 |                               |                                             |                       |
| Osoby piszące rec                                           | enzje:                               |                                        |                                       | _                               |                               |                                             |                       |
| Status pracy:                                               | ()                                   | Wprowadze                              | enie przez autora                     | danych o prac                   | y                             |                                             |                       |
| Status archiwizacj                                          | i: (i)                               | Do archiwiz                            | zacji                                 |                                 |                               |                                             |                       |
|                                                             |                                      |                                        |                                       |                                 |                               | Zapisz                                      | z dane pracy          |
|                                                             |                                      |                                        |                                       |                                 |                               |                                             |                       |
| Oświadczam, że zł<br>Jednocześnie ośw                       | ożoną pra<br>iadczam, :              | cę dyplomow<br>że praca ta:            | /ą napisałem/am                       | samodzielnie.                   |                               |                                             |                       |
| 1) nie narusza prav<br>prawach pokrewow                     | wautorski                            | ch osób trzec                          | cich w rozumieniu                     | ustawy z dnia                   | 4 lutego 199                  | 4 roku o prawie aut                         | orskim i              |
| <ol> <li>nie zawiera infor</li> </ol>                       | rmacji i da                          | inych uzyskar                          | nych w sposób nie                     | elegalny, a w s                 | rr.),<br>zczególności         | informacji zastrzeż                         | żonych przez          |
| inny podmiot albo<br>3) nie była wcześni<br>zawodowych wyżs | stanowiąc<br>iej przedm<br>zych ucze | cych tajemnic<br>niotem innych<br>Ini. | ę przedsiębiorstw<br>procedur związa  | ra, na wykorzy<br>nych z uzyska | stanie którycl<br>niem dyplom | h nie uzyskałem/an<br>ów/świadectw lub t    | n zgody;<br>tytułów   |
| Nadto oświadczan<br>formie elektroniczr                     | n, że treści<br>nej, złożon          | i zawarte w e<br>lych przeze m         | gzemplarzu pracy<br>nnie, są tożsame. | sporządzony                     | m na papierzo                 | e oraz w egzemplar                          | zu tej pracy w        |
| Przyjmuję do wiado                                          | omości, że                           | e w przypadki                          | u stwierdzenia w r                    | oracy dyplomo                   | wej, stanowia                 | ącej podstawę nada                          | ania tytułu           |
| zawodowego, pope                                            | elnienia pr                          | zeze mnie cz<br>itworu lub us          | ynu polegającego<br>talenia naukowego | na przypisani<br>o, rektor w dr | iu sobie autor                | stwa istotnego frag<br>administracvinej str | jmentu lub<br>wierdzi |
| nieważność dyplor<br>ustawy z dnia 20 li                    | nu ukończ                            | zenia studiów                          | , potwierdzająceg                     | o wykształcer                   | nie wyższe ora                | az tytuł zawodowy (                         | (art. 77 ust. 5       |

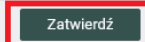

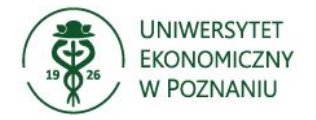

Po wprowadzeniu wskazanych danych, należy zapisać je klawiszem Zapisz dane pracy i przejść do kolejnego kroku za pomocą przycisku Przejdź do dodawania plików

(prawy górny róg).

Po wpisaniu wszystkich danych, należy je zapisać, a następnie przejść do dodania pliku z pracą dyplomową.

Po zapisaniu danych pracy nie ma możliwości zmiany streszczenia, słów kluczowych i języka, w którym praca została napisana – aby tego dokonać należy wybrać opcję

Wróć do edycji danych

(lewy góry róg).

### 4. Przesyłanie plików z pracą

Na tym etapie należy wgrać do systemu APD plik z pracą dyplomową.

| Aby dodać plik, należy wejść w zakładkę                                           | Pliki<br>i wybrać opcję               | Dodaj pliki →                         |
|-----------------------------------------------------------------------------------|---------------------------------------|---------------------------------------|
| Praca licencjacka                                                                 |                                       |                                       |
| Status pracy                                                                      |                                       |                                       |
| 1 2 Original Autor<br>Przes                                                       | <b>pracy</b><br>yłanie plików z pracą | 3(4)(5)(6)                            |
| Wróć do edycji danych 🚯                                                           | Przek                                 | aż do zatwierdzenia przez promotora 🕠 |
| Zmieniono status pracy                                                            |                                       |                                       |
| Informacje o pracy Pliki Historia zmian                                           |                                       |                                       |
| Nie dodano jeszcze żadnych plików do zestawu<br>Wersja pracy: 1 (niezatwierdzona) |                                       | Dodaj pliki →                         |

Do systemu APD należy wgrać wersję elektroniczną pracy dyplomowej (wraz z załącznikami, jeśli są) przygotowaną w postaci jednego pliku, w formacie PDF, o rozmiarze nieprzekraczającym 20 MB.

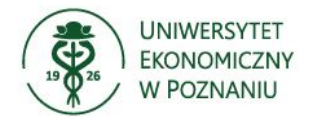

← wróć do pracy

#### Lista zestawów

|                   | Pliki pracy i inne załąc<br>Niektóre typy prac poz<br>zestawy odpowiadają | czniki grupowane są w zestawy.<br>zwalają na zarchiwizowanie więcej niż jedne<br>wtedy kolejnym wersjom pracy.                                                                                                    | ego zestawu - kolejne                                                                                                    |             |
|-------------------|---------------------------------------------------------------------------|----------------------------------------------------------------------------------------------------|----------------------------------------------------------------------------------------------------|-------------|
|                   |                                                                           |                                                                                                    | Więcej 🗸                                                                                                    |             |
|                   |                                                                           |                                                                                                    |                                                                                                    |             |
|                   | Mechanizm kontroli z<br>dziekanacie jest włąc                             | zgodności pracy przesłanej do APD z wersją<br>zony!                                                                                                    | ą papierową złożoną w                                                                                                    |             |
|                   |                                                                           |                                                                                                    | Więcej 🗸                                                                                                    |             |
|                   |                                                                           | Elementy zestawu                                                                                                    |                                                                                                    | Zatwierdzor |
|                   |                                                                           | brak załączników w zestawie                                                                                                    |                                                                                                    | NIE         |
| Doda              | aj plik 🛈                                                                 |                                                                                                    |                                                                                                    |             |
| Doda<br>Ro        | aj plik (j)<br>odzaj:                                                     | Praca<br>Maksymaine liezbe w zeotawie: i<br>Maksymainy rozmiar pliku: 20,0 MB<br>Dopuszczalne rozszerzenia: .pdf                                                                                                    | <- Wybór rodzaju wgrywanej pracy;-<br>* Praca - praca dyplomowa;<br>* Inne - załącznik do pracy.                                               |             |
| Doda<br>Rc<br>Pli | aj plik ()<br>odzaj:<br>lik:                                              | Praca         Maksymalna fiezba w zcotawie. 1         Maksymalny rozmiar pliku: 20,0 MB         Dopuszczalne rozszerzenia: .pdf         Przeglądaj         Nie wybrano pliku.         Znajdujące się w nazwie pliku numery PESEL aut<br>identyfikatory w systemie USOS.                                                                                    | <- Wybór rodzaju wgrywanej pracy;<br>* Praca - praca dyplomowa;<br>* Inne - załącznik do pracy.<br>torów pracy zostaną automatycznie zamienion | ne na ich   |
| Doda<br>Rc<br>Pli | aj plik ()<br>odzaj:<br>ik:<br>;zyk zawartości:                           | Praca         Maksymaine liezba w zeotawie. i         Maksymainy rozmiar pliku: 20,0 MB         Dopuszczalne rozszerzenia: .pdf         Przeglądaj         Nie wybrano pliku.         Znajdujące się w nazwie pliku numery PESEL aut<br>identyfikatory w systemie USOS.         język polski [PL]                                                          | <ul> <li>- Wybór rodzaju wgrywanej pracy:</li> <li>* Praca - praca dyplomowa;</li> <li>* Inne - załącznik do pracy.</li> </ul>                 | ne na ich   |
| Pli<br>Ję         | aj plik ()<br>odzaj:<br>lik:<br>zzyk zawartości:<br>pis:                  | Praca         Wokoymolne fiezber w zestawie. 1         Maksymalny rozmiar pliku: 20,0 MB         Dopuszczalne rozszerzenia: .pdf         Przeglądaj         Nie wybrano pliku.         Znajdujące się w nazwie pliku numery PESEL autidentyfikatory w systemie USOS.         język polski [PL]         Maksymology         Limit 300, wprowadzono 0 znaków | <- Wybór rodzaju wgrywanej pracy:<br>* Praca - praca dyplomowa;<br>* Inne - załącznik do pracy.<br>torów pracy zostaną automatycznie zamienion | he na ich   |

Po dodaniu wszystkich plików na górze strony należy kliknąć

Student na tym etapie może cały czas edytować/dodawać/zmieniać wgrane pliki.

Jeśli zakończony został proces wgrywania należy wybrać opcję Przekaż do zatwierdzenia przez promotora

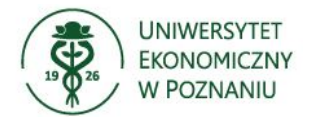

Promotor może zaakceptować pracę lub przesyłać ją do poprawy. Jeśli promotor prześle pracę do poprawy, na koncie studenta w APD znajdzie się ponownie informacja o zadaniu do wykonania. Dodatkowo informacja o zadaniu do wykonania w APD zostanie przesłana na adres e-mali w studenckiej poczcie elektronicznej.

### 5. Wydruk pracy

Gdy praca w systemie APD jest na **etapie nr 4** (po zatwierdzeniu ostatecznej wersji pracy przez promotora), w ustalonym terminie, student zobowiązany jest do złożenia w BOS/DWZZ jednego egzemplarza pracy dyplomowej wydrukowanego z systemu APD.

Aby pobrać pracę należy kliknąć: 🗮 Wersja do druku j

| ← wróć do poprzedniej strony                                                                        |                                                        |                |
|----------------------------------------------------------------------------------------------------|--------------------------------------------------------|----------------|
| Status pracy                                                                                        |                                                        |                |
| 1-2-3-4-5                                                                                           | Recenzenci           Wystawianie recenzji              | 6              |
| Informacje o pracy Pliki Historia zmian                                                             |                                                        |                |
| (brak opisu)<br>oryginalny plik: 5.pdf   rodzaj: Praca   rozmiar: 154,1 KB   jęz<br>Wersja pracy: 1 | zyk: język polski [PL]   dodany 2021-04-17 16:31 przez | Zobacz pliki → |

Po kliknięciu Kersja do druku otworzy się okno dialogowe służące do pobrania pliku z pracą w formacie PDF.

#### UWAGA!

W celu zapewnienia zgodności elektronicznej wersji pracy z wersją papierową składaną w BOS/DWZZ, praca powinna być drukowana bezpośrednio z systemu APD.

#### 6. <u>Recenzje pracy dyplomowej</u>

Na tym etapie w systemie APD istnieje możliwość zapoznania się z recenzjami pracy przygotowanymi przez promotora i recenzenta/recenzentów.

Aby zobaczyć wprowadzone recenzje należy wejść w zakładkę

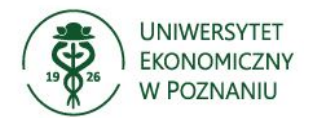

#### Status pracy

| 2-3-4-                     | 5)-   |            |            | Wystaw   | ianie recenzj | i              |  |
|----------------------------|-------|------------|------------|----------|---------------|----------------|--|
| nformacje o pracy          | Pliki | Antyplagia | Recenzenci | Recenzje | Egzamin       | Historia zmian |  |
| (                          | Ð     |            | autor      |          |               |                |  |
| prof. dr hab.<br>recenzent |       |            | e          |          |               |                |  |
| dr hab. i<br>recenzent     |       |            | e          |          |               |                |  |
| dr hab.                    |       | •          | E          |          |               |                |  |

Czerwona ikona recenzji wyświetlana przy nazwisku promotora lub recenzenta oznacza brak recenzji, ikona w kolorze zielonym oznacza wprowadzoną recenzję. Po zapisaniu ostatniej recenzji system automatycznie dokonuje ostatecznego zatwierdzenia pracy. W informacjach o pracy oraz na pasku postępu praca zyskuje status "Praca gotowa do obrony". Na tym etapie proces obsługi pracy w serwisie APD zostaje ostatecznie zamknięty.

W celu zapoznania się z recenzją należy kliknąć na zieloną ikonę, co spowoduje przejście do okna zawierającego recenzję pracy. Recenzję można pobrać i zapisać w formie PDF.